# 警訊設定 Alert notification

(一) 資訊服務入口網 Information Service

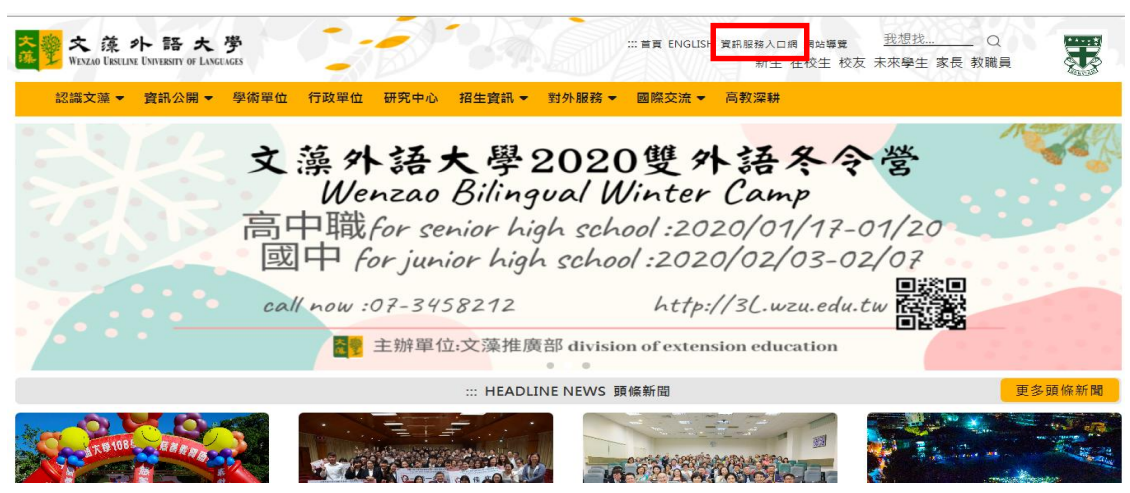

## (二)登入畫面 login screen

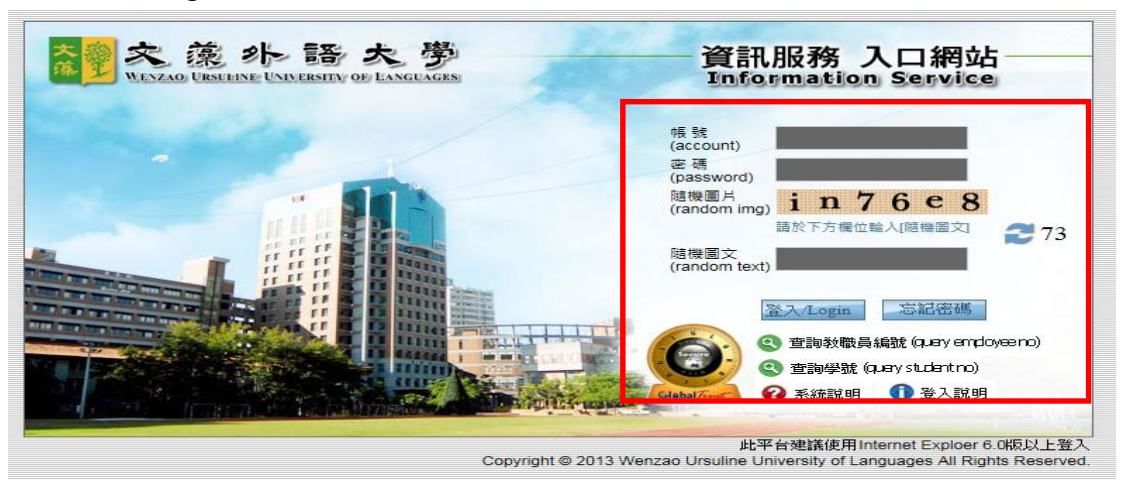

After entering your instructor ID > password and randon text, click on the "log in" button.

※【如忘記密碼請至資訊服務入口網登錄畫面查詢】

(If you have forgotten your password, please go to the login page of the college's information system to find out.)

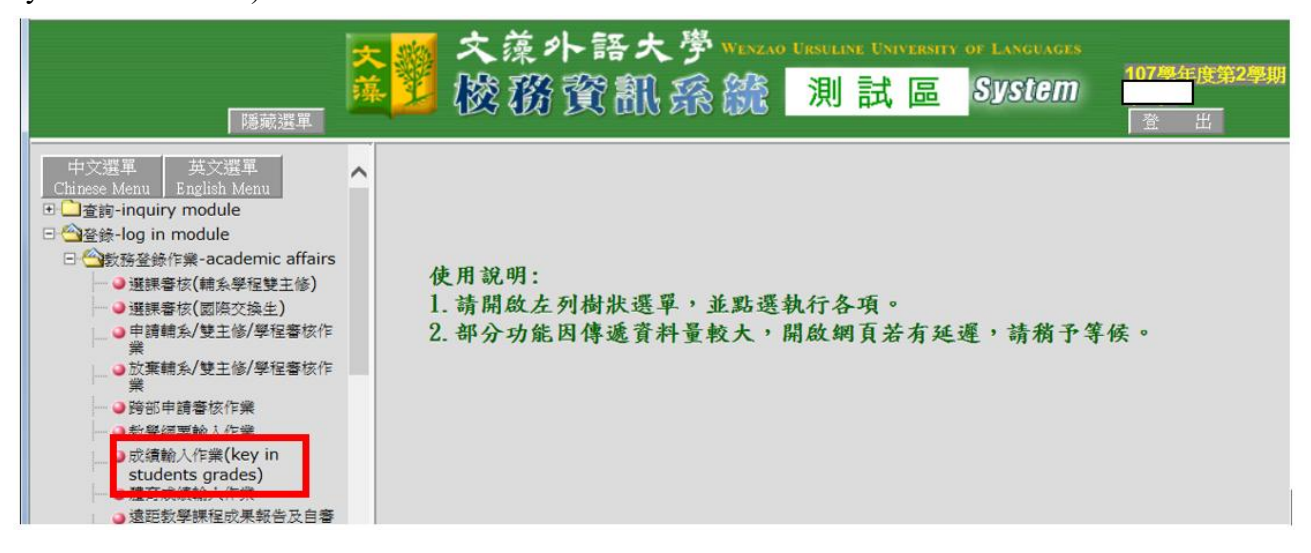

- (三) 授課科目 Courses you are teaching
  - 1.在開放學期老師所任教之科目下點選警訊設定:點選後帶出該班的學生。This area shows the courses that the instructor is teaching. After selecting the alert course, list of students will be displayed
  - 2. 選擇語言:預警內容可選擇中文呈現或英文呈現兩種。Display Chinese characters or English
  - 3. 勾選預警學生:此區域為被預警學生的勾選,勾選後進入預警原因和預警建議的畫面。(請查看下頁)Select students who received alert, and warning reasons and suggestions will appear.

|                                                                                                    |          | \$小語大学 Wexan UI<br>務資訊 孫 統 | suline University of I<br>測試區 8 | LANGUAGES<br>YSTEM 型 | F <b>度第2學期</b><br>出 |  |  |
|----------------------------------------------------------------------------------------------------|----------|----------------------------|---------------------------------|----------------------|---------------------|--|--|
|                                                                                                    | 線上成績登錄系統 |                            |                                 |                      |                     |  |  |
| 序號 批級 學手:107 學期:2 班級:日二技英文三年級 科目:分組 01 人數:26   1 社會語言學-01 ① ① ① ① ① ①   2 時音(Language): [以中文呈現(Chinese Version)] ✓ 3 |          |                            |                                 |                      |                     |  |  |
| ○沢頃に平設に                                                                                                    | 序號       | 學號                         | 姓名                              | 期中成績                 | 是否預警                |  |  |
| ○期中成績                                                                                                    | 1        | 1103200                    | ĭ∰X                             | 92.0                 |                     |  |  |
| ○學期成績                                                                                                    | 2        | 1104200                    | 袖X                              | 95.0                 |                     |  |  |
| ○成績號送單                                                                                                    | 3        | 1105200                    | 窪X                              | 96.0                 |                     |  |  |
|                                                                                                    | 4        | 1105200                    | ¥Χ                              | 96.0                 |                     |  |  |
| <sup>2</sup> 專業英文寫作-01                                                                                               | 5        | 1105200                    | 筠X                              | 96.0                 |                     |  |  |
| 日四技英文一A<br>3 西洋文學經論-01                                                                                               | 6        | 1105200                    | ₩X                              | 95.0                 |                     |  |  |
| 」日四技英文三年級                                                                                                    | 7        | 1105200                    | €X                              | 92.0                 |                     |  |  |
| 4 進階中英翻譯習作-01                                                                                                    | 8        | 1105200                    | ĒX                              | 92.0                 |                     |  |  |
| 5 日五                                                                                                    | 9        | 1105200                    | ≅X                              | 90.0                 |                     |  |  |
| 日五專英文一A                                                                                                    | 10       | 1105200                    | ≣X                              | 85.0                 |                     |  |  |
| 人音處理-01                                                                                                    | 11       | 1105200                    | żγ                              | 95.0                 |                     |  |  |

#### 4. 設定預警原因和學習建議畫面 Reasons for alert and suggestions for learning

4-1 預警原因勾選。Select reasons for alert

4-2 學習建議勾選。Select suggestions for learning.

4-3 按【確認送出】鈕,即完成此學生的期中預警動作。Click on "Confirm and Submit" to complete the process

|    | 医 <u>sou</u> 文须外語大學 Wenzao Ursuline University of Languages |     |                                                                                                    |                            |     |                  |                        |
|----|-------------------------------------------------------------|-----|----------------------------------------------------------------------------------------------------|----------------------------|-----|------------------|------------------------|
|    | <b></b>                                                     |     | <b>波孫 霄</b> 倉                                                                                            | 1. 總 総 測                   | 試區。 | System           | 104學年度第1學期             |
|    | 顯示選單                                                        |     |                                                                                                    |                            |     | 42               | 登 出                    |
|    |                                                             |     |                                                                                                    | 长上成绩登录系统                   |     | <b>4-3</b> e     |                        |
| 序號 | 班級                                                          |     | 4-1。<br>新<br>新<br>新<br>新<br>新<br>日<br>·<br>·<br>·<br>·<br>·<br>·<br>·<br>·<br>·<br>·<br>·<br>·<br>·<br>· | 資料處理(二)<br>: ,以避免因時間途時而存檔無 | ·效。 |                  | 4.2                    |
|    | 日五專英文二A                                                     |     |                                                                                                    |                            | 回上頁 | 確定送出             | 4-2 0                  |
| 1  | 資料處理(二)-01                                                  | 預警房 | 民 Reasons                                                                                                |                            |     | 學習建議 Suggestions |                        |
| 2  | 口 五 等 央 × D                                                 |     | 預警原 因大類                                                                                                  | 預警原因                       |     | 建議學習大類           | 建議學習方式                 |
|    | ○成績比率設定                                                     |     | 學習方面                                                                                                    | 學習方法不佳                     |     | □ 學習方面           | 諸墳寫學習改善計畫,並於_前交予任課老師。  |
|    | ○ 平時成績                                                      |     | 學習方面                                                                                                    | 學習障礙                       |     | □ 學習方面           | 改善學習方式                 |
|    | ○期中成績                                                       |     | 學習方面                                                                                                    | 學習態度不佳                     |     | □ 學習方面           | 運用學習資源                 |
|    | ● 學則成績                                                      |     | 學習方面                                                                                                    | 缺乏學習意願                     |     | □ 學習方面           | 藉由同儕或TA協助              |
|    |                                                             |     | 學習方面                                                                                                    | 課堂參與力不足                    |     | □ 學習方面           | 由任課老師個別輔導              |
| 2  | 日四技數位一A                                                     |     | 學習方面                                                                                                    | 小組合作不佳                     |     | □ 學習方面           | 轉介至LDCC參與學習策略講座        |
| 3  | 2D互動設計-01                                                   |     | 學習方面                                                                                                    | 缺乏考試技巧概念                   |     | □ 學習方面           | 轉介至LDCC預約診療            |
| 4  | 日四夜數位一A<br>服務學習-01                                          |     | 學習方面                                                                                                    | 程度不足                       |     | □ 學習方面           | 請導師個別輔導                |
| 5  | 日四技數位——A                                                    |     | 學習方面                                                                                                    | 其他(請教師自行輸入)                |     | 成績、作業方面          | 設定進步目標、並向任課老師說明。       |
| -  | 電腦多媒體應用-01<br>口四转數位三年級                                      |     | 成績、作業方面                                                                                                  | 期中考成績不佳                    |     | 成績、作業方面          | 請於_前補交                 |
| 6  | 事題製作(一)-06                                                  |     | 成績、作業方面                                                                                                  | 作業未交                       |     | □ 成績、作業方面        | 由任課老師個別輔導              |
| 7  | 進四技日文一A                                                     |     | 成績、作業方面                                                                                                  | 作業成績不佳                     |     | □ 成績、作業方面        | 諸墳寫學習改善計畫,並於_前交予任課老師。  |
|    | 真訊/微調-01                                                    |     | 成績、作業方面                                                                                                  | 平時考缺考                      |     | ☑ 其他             | 改善時間管理的方法              |
|    |                                                             |     | 成績、作業方面                                                                                                  | 平時考成績不佳                    |     | ☑ 其他             | 調整生活作息或工作時間            |
|    |                                                             |     | 成績、作業方面                                                                                                  | 其他(請教師自行輸入)                |     | □ 其他             | 自行上網查詢缺曠紀錄,並主動向任課老師說明。 |
|    |                                                             |     | 其他                                                                                                    | 出席状況不佳                     |     | ☑ 其他             | 请導師個別輔導                |
|    |                                                             |     | 其他                                                                                                    | 時間管理不善                     |     | 其他               | 轉介至諮商輔導中心              |
|    |                                                             |     | 其他                                                                                                    | (諸教師自行輸入)                  |     | □ 其他             | (諸教師自行輸入)              |
|    |                                                             |     |                                                                                                    |                            |     |                  |                        |

- ※若有其它預警原因要補充,勾選每一預警大類中的【其它(請教師自行輸入)】選項, 此時畫面會跳出「自行輸入原因視窗」,當教師輸入預警原因後,再按【確認離開】 鈕即完成此動作。
- %If additional reasons for alert have to be described, please click on "Others (input by the instructor)", and a pop-up window of "Input reasons" will appear. After inputting, please click on "Confirm" to complete the process

| 預警原因    | ×    |
|---------|------|
| 請教師自行輸入 |      |
|         | ^    |
|         |      |
|         |      |
|         |      |
|         | 確認離開 |
|         |      |

※當教師勾選【請填寫學習改善計畫,並於\_前交予任課老師。】項目時,系統會跳出 一日期選擇畫面,請按【日期選擇(date options)】鈕,提醒學生於教師所選訂日期 之前完成學習改善計畫填寫。然後,再按【確認離開】鈕即完成此動作。

\*After selecting the item of "Please submit a learning improvement plan to the instructor before \_\_\_\_\_," a calendar will pop-up on screen, please click on "date options" which will remind students to submit the plan before the chosen date. Please click on "Confirm" to complete the process

| 建議學習方式 ×                  |
|---------------------------|
| 請選擇日期                     |
|                           |
| 請填寫學習改善計畫,並於_前交予<br>任課老師。 |
| 帶入日期至說明欄內                 |
|                           |
|                           |
| 確認離開                      |
|                           |

5. 預警設定區分為「開始輔導」、「無學生需輔導」、「尚未輔導」三類,當教師完成某一科目的預警學生資料時,需確認修改登錄狀態為「開始輔導」選項,若該科目沒有須要被預警的 學生資料,請選擇「無學生需輔導」選項,再按【存檔】完成此作業。

There are three options: "Receiving counseling and assistance," "No counseling and assistance required," and "Not receiving counseling and assistance yet." After inputting data of students, please select "Receiving counseling and assistance." If no data are found in the alert course, please select "No counseling and assistance required" and click on "Save" to finish the process.

6. 預警科目和預警學生資料輸入後可按"存檔"。Click on "Save" after inputting course name and data of students

| 文章 文藻小語大学 Wenzao Ursuline University of Languages<br>藤 ジ 酸 務 資 訊 森 鏡 測 試 區 System 査 出 |                                                                                          |                                                                                                    |              |                      |           |
|---------------------------------------------------------------------------------------|------------------------------------------------------------------------------------------|----------------------------------------------------------------------------------------------------|--------------|----------------------|-----------|
|                                                                                       |                                                                                          | 線上成績登錄系統                                                                                                    |              |                      |           |
| 序號<br>刊目-分組<br>日二技英文三年級<br>1<br>社會語言學-01<br>○ 成语比率铅完                                  | 學年:107 學期:2 班級:8<br>說明:開放時間108/02/20 00<br>◎連議老師讀至少每5分鐘存檔<br>預警設定: 尚:<br>新育(Language):[〕 | 日二技英文三年級 科目:社會語言學 分組:<br>00:00 至 108/12/31 23:59:59・<br>一次・以避免因時間途時而存檔語<br>未輔導 ✓ 5.<br>(中文呈現(Chinese Version) ✓ | 01 人數:26     | <mark>6</mark><br>存檔 | 3.        |
| ○灰績に平設定                                                                               | 序號                                                                                       | 學號                                                                                                    | 姓名           | 期中成績                 | ·<br>是否預警 |
| ○期中成績                                                                                 | 1                                                                                        | 1103200043                                                                                                    | 張鈺X          | 92.0                 |           |
| ○學期成績                                                                                 | 2                                                                                        | 1104200097                                                                                                    | 曾柚X          | 95.0                 |           |
| ○成績遞送單                                                                                | 3                                                                                        | 1105200014                                                                                                    | 邱庭X          | 96.0                 |           |
| ●警訊設定<br>日一技革 → ゴ A                                                                   | 4                                                                                        | 1105200022                                                                                                    | 陳芊X          | 96.0                 |           |
| <sup>2</sup> 專業英文寫作-01                                                                | 5                                                                                        | 1105200032                                                                                                    | 黃筠X          | 96.0                 |           |
| 3 田四技英文一A                                                                             | 6                                                                                        | 1105200039                                                                                                    | 王譽X          | 95.0                 |           |
| 日四技英文三年級                                                                              | 7                                                                                        | 1105200051                                                                                                    | 吳曼X          | 92.0                 |           |
| 4 進階中英翻譯習作-01                                                                         | 8                                                                                        | 1105200055                                                                                                    | 葛昱X          | 92.0                 |           |
| 5 日五                                                                                  | 9                                                                                        | 1105200066                                                                                                    | 鄭雯X          | 90.0                 |           |
| 6 日五專英文一A                                                                             | 10                                                                                       | 1105200079                                                                                                    | 劉芸X          | 85.0                 |           |
| * 文書處理-01                                                                             | 11                                                                                       | 1105200086                                                                                                    | 涩 <b>密</b> ¥ | 95.0                 |           |

### 任課老師查詢被預警學生回饋資訊畫面

## Instructor checks feedback from the students who received alert

※任課老師可從教務資訊系統-查詢-教務資訊查詢-期中成績預警查詢作業中查看每一任課 科目的被預警人數,點選特定科目後可詳細知道被預警學生的預警回饋資訊。

Instructor can check the number of students who received alert from the following path: Academic affairs information system—Inquiry—Midterm grading alert. Please select a specific course to see the feedback.

| ● 文藻外語                                                  |                                                                                                    |
|---------------------------------------------------------|----------------------------------------------------------------------------------------------------|
|                                                         |                                                                                                    |
| 中文選單<br>Chinese Menu                                    | 100學年1學期 成績預警狀況查詢                                                                                  |
| 英文選單<br>English Menu<br>○ 查讀<br>○ 公教務資訊查讀<br>□ → 發務資訊查讀 | 場師<br>四年制大學師德國語文条四年級 B 班                                                                           |
| ·····································                   | 任課老師<br>                                                                                           |
|                                                         |                                                                                                    |
|                                                         | 四年制大學部英國語文系一年級A班【資訊概論】(01)修課人數:52 後預整人數:0<br>四年制大學部應用華語文系一年級A班【資訊概論】(01)修課人數:56 後預整人數:0            |
|                                                         | 五年制厚科部西班牙語文科二年A班 【資料處理(一)】(31) 修課人數:52 被預警人數:2<br>四年制大學部西班牙語文系一年級 B班 【電話多媒體應用】(31) 修課人數:55 被預警人數:0 |
|                                                         |                                                                                                    |

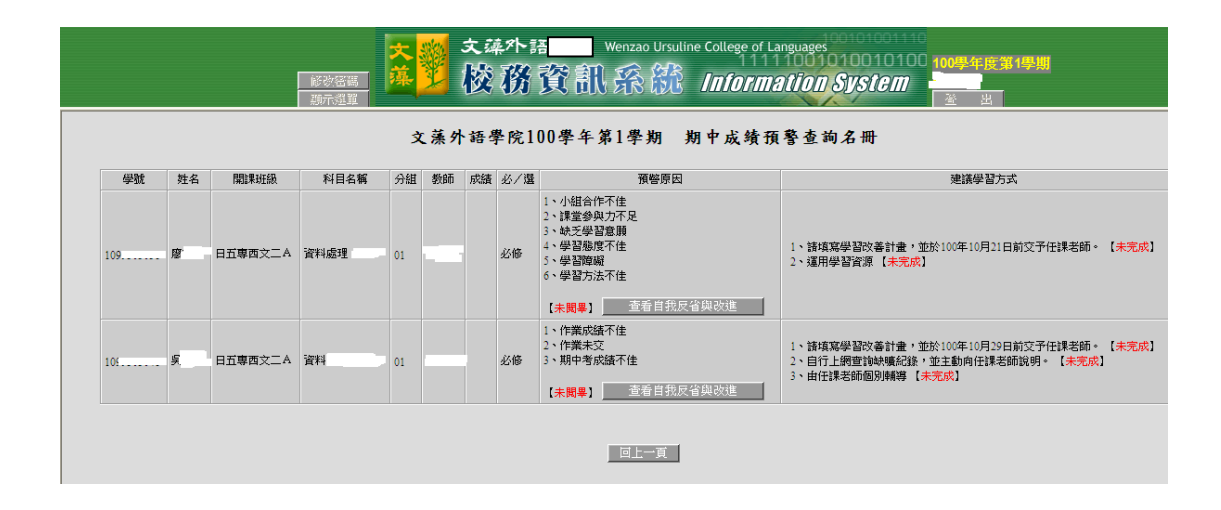